# CDH集群搭建简介

1一、安装前准备

PS: 此安装文档适用于CDH5.12版本,操作系统版本7以上。

1.1 修改所有节点主机名

hostnamectl set-hostname cdh81-30

• • •

#### 1.2 JDK安装

卸载系统自带的jdk:

```
查看: rpm -qa|grep -i jdk
```

```
卸载: rpm -e java-1.6.0-openjdk-1.6.0.0-1.66.1.13.0.el6.x86_64 - nodeps
```

安装jdk并配置环境变量,版本为1.8

#### 1.3 修改所有节点主机名和IP映射关系

vim /etc/hosts

192.168.81.30 cdh81-30 192.168.81.31 cdh81-31 192.168.81.32 cdh81-32 192.168.81.33 cdh81-33 192.168.81.34 cdh81-34 192.168.81.35 cdh81-35 192.168.81.36 cdh81-36 192.168.81.37 cdh81-37 192.168.81.38 cdh81-38 192.168.81.39 cdh81-39 192.168.81.40 cdh81-40 192.168.81.41 cdh81-41 192.168.81.42 cdh81-42 192.168.81.43 cdh81-43 192.168.81.44 cdh81-44 192.168.81.45 cdh81-45 192.168.81.46 cdh81-46
192.168.81.47 cdh81-47
192.1686.81.48 cdh81-48
192.168.81.49 cdh81-49
192.168.81.50 cdh81-50
192.168.81.51 cdh81-51
192.168.81.52 cdh81-52
192.168.81.53 cdh81-53
192.168.81.55 cdh81-55
192.168.81.56 cdh81-56
192.168.81.57 cdh81-57
192.168.81.58 cdh81-58
192.168.81.59 cdh81-59

#### 1.4 配置ssh免登陆

在cdh81-30、cdh81-40、cdh81-50上分别生成一对钥匙 ssh-keygen -t rsa

• • •

#### #将公钥拷贝到其他节点,包括自己

ssh-copy-id cdh81-30

• • •

#### 1.5 关闭防火墙

#查看防火墙状态

firewall-cmd --state

#### #关闭防火墙

systemctl stop firewalld.service

#关闭防火墙开启启动

systemctl disable firewalld.service

#关闭SELINUX

setenforce 0 (临时生效)

修改/etc/selinux/config 下的 SELINUX=disabled (重启后生效)。

#### 1.6 配置NTP服务

停止系统自带的ntp服务: systemctl stop chronyd 关闭开机自启动ntp服务: systemctl disable chronyd 查看系统自带ntp服务状态: systemctl status chronyd

所有节点安装相关组件: yum -y install ntp 配置开机启动: systemctl enable ntpd 检查是否设置成功: systemctl list-unit-files |grep ntpd

#### 主节点配置(cdh81-50)

vi /etc/ntp.conf
# Use public servers from the pool.ntp.org project.
# Please consider joining the pool
(http://www.pool.ntp.org/join.html).
#server 0.rhel.pool.ntp.org iburst
#server 1.rhel.pool.ntp.org iburst
#server 2.rhel.pool.ntp.org iburst
#server 3.rhel.pool.ntp.org iburst
#server 101.231.72.162 prefer
#server time3.aliyun.com iburst
server 192.168.23.108 iburst
häntp服务: systemctl start ntpd

#### 配置ntp客户端(其他所有节点)

vi /etc/ntp.conf

# Use public servers from the pool.ntp.org project. # Please consider joining the pool (http://www.pool.ntp.org/join.html). #server 0.rhel.pool.ntp.org iburst #server 1.rhel.pool.ntp.org iburst #server 2.rhel.pool.ntp.org iburst
#server 3.rhel.pool.ntp.org iburst
server cdh81-50 prefer
server 192.168.23.108

ok保存退出,请求服务器前,请先使用ntpdate手动同步一下时间: ntpdate -u n1 (主节点ntp服务器) 启动服务: systemctl start ntpd 查看服务状态: ntpstat

#### 1.7 安装Mysql客户端

除主节点以外的其他节点 先卸载系统自带的mysql: yum remove -y mysql-community-common 安装mysql客户端: yum install -y mariadb

#### 二、离线安装CM

下载对应CDH版本的CM, 下载地址: http://archive.cloudera.com/cm5/redhat/

#### 2.1 上传**rpm**文件到主节点(**cdh-81-50**)

cloudera-manager-agent-5.12.1-1.cm5121.p0.6.el7.x86\_64.rpm cloudera-manager-daemons-5.12.1-1.cm5121.p0.6.el7.x86\_64.rpm cloudera-manager-server-5.12.1-1.cm5121.p0.6.el7.x86\_64.rpm

### 2.2 安装Cloudera Manager Server

在cdh81-50上运行: yum -y localinstall cloudera-manager-daemons-5.12.1-1.cm5121.p0.6.el7.x86\_64.rpm yum -y localinstall cloudera-manager-server-5.12.1-1.cm5121.p0.6.el7.x86\_64.rpm yum -y localinstall cloudera-manager-agent-5.12.1-1.cm5121.p0.6.el7.x86 64.rpm

#### 2.3 安装Cloudera Manager Agent

除cdh81-50以外的其他节点

yum -y localinstall cloudera-manager-daemons-5.12.1-1.cm5121.p0.6.el7.x86\_64.rpm yum -y localinstall cloudera-manager-agent-5.12.1-1.cm5121.p0.6.el7.x86 64.rpm

配置/etc/cloudera-scm-agent/config.ini修改server\_host= (Name of the host where Cloudera Manager Server is running.)

#### 2.4 配置外置数据库

在cdh81-50上传mysql驱动包到/user/share/java/目录,并做软连接 cd /usr/share/java && ln -s /usr/share/java/mysql-connector-java-5.1.44-bin.jar mysql-connector-java.jar

指定CM外部数据源:

/usr/share/cmf/schema/scm\_prepare\_database.sh mysql -h 192.168.81.200 -uroot -p密码 --scm-host 192.168.81.50 baofoo\_scm scm 密码

#### 三、离线安装CDH

3.1 上传文件

在cdh81-50上,将CHD5相关的Parcel包放到主节点的/opt/cloudera/parcel-repo/ 相关文件如下:

CDH-5.12.1-1.cdh5.12.1.p0.3-el7.parcel

CDH-5.12.1-1.cdh5.12.1.p0.3-el7.parcel.sha1

manifest.json

下载地址: <u>http://archive.cloudera.com/cdh5/parcels/</u>

最后将CDH-5.12.1-1.cdh5.12.1.p0.3-el7.parcel.sha1

,重命名为CDH-5.12.1-1.cdh5.12.1.p0.3-el7.parcel.sha

,这点必须注意,否则,系统会重新下载CDH-5.7.0-1.cdh5.7.0.p0.45-

el6.parcel.sha1

文件。

#### 3.2 启动进程

启动进程, 主节点(cdh81-50):

systemctl start cloudera-scm-server

systemctl start cloudera-scm-agent

启动进程,各子节点(除cdh81-50以外的所有节点): systemctl start cloudera-scm-agent

#### 3.3 登录管理界面

等待cm元数据库初始化完成,大概需要几分钟,随后浏览器访问: 192.168.81.50:7180,默认帐号admin,默认密码admin

#### 感谢您选择 Cloudera Manager 和 CDH。 序宏表出空装缩序Cloudera Express5.12.1,您可以根纸递过此空装程序选择以下服务的软件值(可能会发及器件可证)。 ・ Apache Haasa ・ Apache Haasa ・ Apache Haasa ・ Apache ZooKesper ・ Apache ZooKesper ・ Apache Dozte ・ Apache Flume ・ Cloudera Impale (许可的 Apache ) ・ Apache Struty - Apache Spruty - Apache Spruty - Apache

Supported Operating Systems 
 Supported Databases

### 点击继续

为 CDH 群集安装指定主机。

新主机 当前管理的主机 (30)

这些主机不属于任何群集,请选择组成群集的主机。

| 12 | 名称       | ٠ | IP            | ¢. | • \$4.79 | CDH 版本 0 | 状态         | 上一检测绘号;    |
|----|----------|---|---------------|----|----------|----------|------------|------------|
|    | 任何告称     |   | 任何IP          |    | 任何机能     | 115 -    | 25         | ±# •       |
| 12 | cdh81-80 |   | 192.168.81.30 |    | /default | 无        | ● 未知道行状况   | 8.55s ago  |
| 2  | cdh81-81 |   | 192.168.81.31 |    | /default | 无        | ●未知道行状况    | 15.01s ago |
| 2  | cdh81-32 |   | 192.168.81.32 |    | /default | 无        | ●未知經行狀況    | 13.29s ago |
| V  | cdh81-33 |   | 192.168.81.33 |    | /default | 无        | ●未知這行狀況    | 12.23s ago |
| V  | cdh81-04 |   | 192.168.81.34 |    | /default | 无        | ●未知道行状况    | 11.62s ago |
| ×  | cdh81-35 |   | 192.168.81.35 |    | /default | 无        | ● 未知道行状况   | 10.94s ago |
| -  | where no |   | 103 140 01 34 |    | idada da |          | A BANHOLED | 18.94 444  |
| 返  | 8        |   |               |    |          |          |            | 維续         |

# 勾选主机,点击继续

#### 群集安装

选择存储库

| Cloudera 建设使用 parcel #<br>当有软件更新可用时,将谓 | 8代物软件包进行空装,因为 parcel 可以健眠用二进制文件的部署和升极自动化,让 Cloudera Manager 经险物管理群集上的软件。如果选择不使用 parcel ,<br>要您听 动升级群集中所有主机上的包,并会阻止即使用 Cloudera Manager 的读动升级功能 |
|----------------------------------------|----------------------------------------------------------------------------------------------------|
| 选择方法                                   | ○ 使用数据4 0                                                                                                    |
|                                        | ● 使用 Parcel (建议) ● 更多進現 (代理公置)                                                                                                    |
| 选择 CDH 的版本                             | CDH-5.12.1-1.edh5.12.1.p0.3                                                                                                    |
|                                        | © CDH-4.7.1-1.odh4.7.1.p0.47                                                                                                    |
|                                        | 对于此 Cloudera Manager 版本 (5.12.1) 太繁的 CDH 版本不会显示。                                                                                               |
| 3月他 Parcel                             | ACCUMUL0-1.7.2-5.5.0 ACCUMUL05.5.0 p0.8                                                                                                    |
|                                        | ACCUMUL0-1.4.4-1.cdh4.5.0.p0.65                                                                                                    |
|                                        | ● 元                                                                                                    |
|                                        | © KARKA-3.0.5-1.3.0.0.p0.40                                                                                                    |
|                                        | ● 无                                                                                                    |
|                                        | KUDU-1.4.0-1.edh5.12.1.p0.10                                                                                                    |
| 120                                    | 122 继续                                                                                                    |

# 点击继续,等待安装,安装完成如下图:

| CITIZ REPLACE Parcel         |           |                       |              |           |
|------------------------------|-----------|-----------------------|--------------|-----------|
| 运的 Parcel 正在下载并安装在群集的所有:     | LELL.     |                       |              |           |
| CDH 5.12.1-1.cdh 5.12.1.p0.3 | 巴下銀: 100% | 巴谷酸: 30/30 (1.4 GB/s) | E3M7E: 30/30 | 巴加油 30/30 |

|   | 返  |                  | 120 继续                                                                                                    |
|---|----|------------------|----------------------------------------------------------------------------------------------------|
|   |    |                  |                                                                                                    |
| 片 | 击  | 鉡                | <b>光</b> 续                                                                                                    |
|   | *  | 查访               | 存在冲突的初始脚手时未放现错误。                                                                                                    |
|   | *  | 检查               | i /etc/hosts 时未没现错误。                                                                                                    |
|   | *  | 所有               | 主机均将 localhost 解析为 127.0.0.1。                                                                                                    |
|   | *  | 检查               | 远的所有主机均正确且及时地解析了彼此的主机名称。                                                                                                    |
|   | *  | 主机               | 谢钟几乎同步(10 分钟内)。                                                                                                    |
|   | ۸  | 819              | 进程了多个时区,例如,cefh81-85 上的 UTC+08:00 和 cefh81-30 上的 UTC-05:00。                                                                                                    |
|   | *  | 无用               | 户或但缺失。                                                                                                    |
|   | *  | 软件               | 也和 parcel 之间未检测即冲突。                                                                                                    |
|   | *  | 没有               | 存在已如撤退的内核版本在运行。                                                                                                    |
|   | *  | 所有               | 主机上的 /proc/aya/vm/awappiness 截来发现问题。                                                                                                    |
|   | •  | 已启<br>用此<br>cdhi | 用透明大页面压缩,可能会导致重大性能问题,调运行"echo never > /sys/kemel/mm/transparent_hugepage/deflag"和"echo never > /sys/kemel/mm/transparent_hugepage/enabled"U票<br>设置,然后将另一面交流规划 /etc/rc local 等初始化解本中,以使在系统重启时予以设置,以下主机将受到影响: ~<br>eti-[30-59] |
|   | *  | 已满               | 促 COH 5 Hue Python 版本故触关系。                                                                                                    |
|   | *  | 0台               | 主机正在运行 CDH 4 , 30 台主机正在运行 CDH 5。                                                                                                    |
|   | *  | 每个               | 帶集中检查过的所有主机均在送行相同版本的培件。                                                                                                    |
|   | *  | 所有               | 托蕾的主机都稱為不一般的 Java 版本。                                                                                                    |
|   | *  | Mit              | 遺的所有 Cloudera Management Daemon 版本勾配的器一致。                                                                                                    |
|   |    | PP-64            |                                                                                                    |
|   | 返回 |                  | 完成                                                                                                    |

## 根据提示修改,点击完成

#### 群集设置

选择您要在群集上安装的 CDH 5 服务。

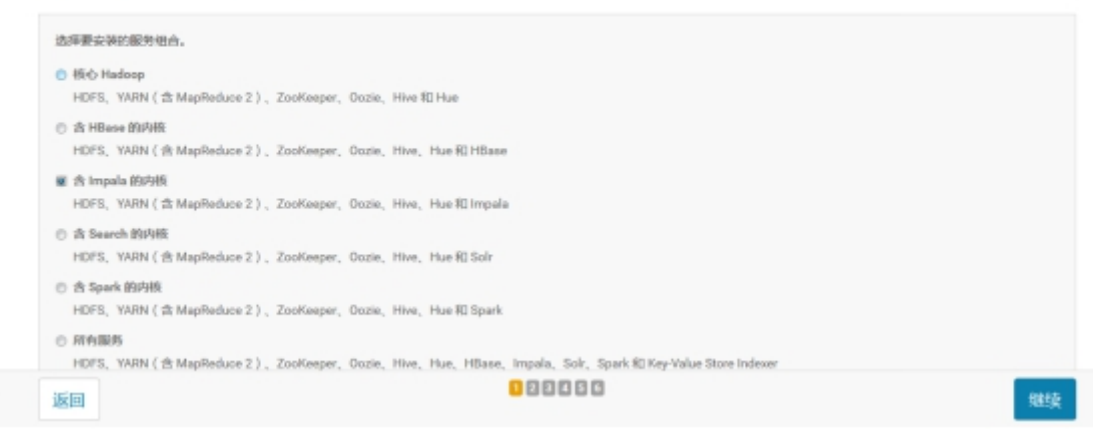

我们这里选含Impala的内核安装,点击继续

#### 3.4 配置服务角色

#### HDFS:

NameNode cdh81-30

SecondaryNameNode cdh81-40 暂时先这样,安装好后启用HA

DataNode 除30、40、50以外的其它主机

Balancer cdh81-50

HttpFs cdh81-50

#### HIVE:

Gateway cdh81-50 HiveMetastoreServer cdh81-50 HiveServer2 cdh81-50

HUE: Hue Server cdh81-51, 52, 53 Load Balancer cdh81-52

Impala: ImpalaStateStore cdh81-30 ImpalaCatalogServer cdh81-40 Impala Daemon 除30、40、50以外的其它主机

Cloudera Management Service:

cdh81-50

Oozie: Oozie Server cdh81-50

Yarn: ResourceManager cdh81-30 JobHistory cdh81-50 NodeManager 除30、40、50以外的其它主机

Zookeeper: Zookeeper Server cdh81-30、40、50

创建hive、oozie、sentry、monitor、hue库并授权: baofoo\_hive、 baofoo\_oozie、baofoo\_sentry、baofoo\_monitor、baofoo\_hue

拷贝mysql驱动到hive jar包(cdh81-50) cd /opt/cloudera/parcels/CDH/lib/hive/lib && ln -s /usr/share/java/mysql-connector-java-5.1.44-bin.jar mysqlconnector-java.jar

拷贝mysql驱动到oozie jar包(cdh81-50) cd /opt/cloudera/parcels/CDH/lib/oozie/libtools && ln -s /usr/share/java/mysql-connector-java-5.1.44-bin.jar mysqlconnector-java.jar

cd /opt/cloudera/parcels/CDH/lib/oozie/libserver && ln -s /usr/share/java/mysql-connector-java-5.1.44-bin.jar mysqlconnector-java.jar

#### 数据库设置

| live                 |         |                 |       | ✓ Successfu |
|----------------------|---------|-----------------|-------|-------------|
| 效据库主机名称:*            | 数据库类型:  | <b>救援库名称:</b> * | 用户名:* | 表示:         |
| 192.168.81.200       | MySQL • | baofoo_hive     | som   | ••••••      |
| Activity Monitor     |         |                 |       | ✓ Successfi |
| s前被分配在 oth81-50 上运行。 |         |                 |       |             |
| 效据库主机名称:*            | 数据库要型:  | 数据库名称:*         | 用户名:* | 表行:         |
| 192.168.81.200       | MySQL • | aofoo_monitor   | ecm   | ******      |
| Dozie Server         |         |                 |       | ✓ Successf  |
| 5薪被分配在 odh81-50 上运行。 |         |                 |       |             |
| 数据库主机名称:▲            | 数据库类型:  | 数据库名称:*         | 用户名:* | 索約:         |
| 192.168.81.200       | MySQL   | baofoo_oozie    | scm   | ********    |
| lue                  |         |                 |       | ✓ Successfe |
|                      |         |                 |       |             |

# 点击继续

| HDFS 块大小<br>dfs.block.size, dfs.blocksize                  | Cluster 1 > HDFS(服务范围)<br>128 北字市 ¥  | Θ  |
|------------------------------------------------------------|--------------------------------------|----|
| 接受的 DataNode 失敗的卷<br>dfs.datanode.failed.volumes.tolerated | Cluster 1 > DataNode Default Group S | 0  |
| DataNode 数据目录                                              | Cluster 1 > DataNode Default Group 🐂 | 0  |
| d's.data.dir, d's.datanode.data.dir                        | /dfa/data1/dfa/dn                    | ⊡⊕ |
|                                                            | /dfa/data2/dfa/dn                    | ⊕⊕ |
|                                                            | /dfs/data3/dfs/dn                    | ΘÐ |
|                                                            | /dfs/data4/dfs/dn                    | ⊖⊕ |
|                                                            | /dfs/data5/dfs/dn                    |    |
|                                                            | /dfs/data6/dfs/dn                    | ⊜⊕ |

|                                                   | /dts/datab/dts/dn                                       | 88 |   |
|---------------------------------------------------|---------------------------------------------------------|----|---|
| NameNode 教部目現                                     | Cluster 1 > NameNode Default Group 🔦                    |    | 0 |
| dfs.name.dir, dfs.namenode.name.dir               | /opt/dfs/nn                                             | ⋳⊕ |   |
| HDFS 检查点目录                                        | Cluster 1 > SecondaryNameNode Default Group 🆴           |    | 0 |
| fa.checkpoint.dit,<br>dfa.namenode.checkpoint.dir | /opt/dfs/snn                                            | ⊟⊞ |   |
| Hive 仓库日录                                         | Cluster 1 > Hive ( 服务范围 )                               |    | 0 |
| hive, metastore, warehouse, dir                   | /user/hive/warehouse                                    |    |   |
| Hive Metastore 服务器结口<br>hive metastore.port       | Cluster 1 > Hive Metastore Server Default Group<br>9083 |    | 0 |
| Kudu 服务                                           | Cluster 1 > Impele ( 服务范围 )                             |    | 0 |
|                                                   | none                                                    |    |   |

|   | and the second second     |  |
|---|---------------------------|--|
|   | Contraction of the second |  |
| _ |                           |  |
|   |                           |  |
|   |                           |  |

Impala Daemon 新存日录 scratch\_dirs 编辑单个值

| Ř. | Cluster 1 > Impala Daemon Default Group和助他 2 个 🕤 |    |
|----|--------------------------------------------------|----|
|    | /dfs/data1/impala/impalad                        |    |
|    | /dfs/data2/impala/impalad                        | 88 |
|    | /dfs/data3/impala/impalad                        | 88 |
|    | /dfs/data4/impala/impalad                        | 88 |
|    | /dfs/data5/impala/impalad                        | 88 |
|    | /dfs/data6/impala/impalad                        |    |

| m.nodemanager.local-dirs<br>編单个值 | /dfs/data1/yam/nm  |    |
|----------------------------------|--------------------|----|
|                                  | /dfs/data2/yarn/nm | ⊟⊕ |
|                                  | /dfs/data3/yam/nm  | ⊖⊕ |
|                                  | /dfs/data4/yam/nm  | ⊟⊕ |
|                                  | /dfs/data5/yam/nm  |    |
|                                  | /dfs/data6/yarn/nm |    |

# 点击继续,等待启动。

| <ul> <li>           ・ <u>         ・ <u>         ・</u> <u>         ・ <u>         ・</u>         ・ <u>         ・</u>         ・ <u>         ・</u>         ・         ・         </u></u></li></ul> |                   |        |
|----------------------------------------------------------------------------------------------------|-------------------|--------|
| > ● Ensuring that the expected software releases are installed on hosts.<br>已成初始成 1 个世籍。                                                                                                    | 12月 0, 3 54 44 下午 | 42ms   |
| > ● 正在部署者户請配置 Cluster1で<br>Successfully deployed all client configurations.                                                                                                    | 12月 6, 3:54:44 下年 | 16.0Gs |
| > ● 創記 Clouders Management Service, ZooKeeper<br>已成初時回覧 2 个世職。                                                                                                    | 12月 6, 3:55:00 下午 | 24.278 |
| <ul> <li>● 自动 HDFS</li> <li>已成功所成1 个步骤。</li> </ul>                                                                                                    | 12月 6, 3 55 24 下午 | 39.16s |
| > (2) (2) (14FN (MR2 Included))<br>已成功所成1 个妙識。                                                                                                    | 12月 6, 3:56:03 下午 | 25.54s |
| > ◎ 與前 Hive<br>已成功的成 1 个步翻。                                                                                                    | 12月 6, 3 56 29 下午 | 39.85a |
| > ● 自助 impela, Oozie<br>已成功形成 2 个标准。                                                                                                    | 12月 6, 3:57:09 下午 | 36.83s |
| ● 前动 Hua<br>已成功的成 1 个步骤。                                                                                                    | 12月 6, 3 57:46 下午 | 22.64s |
|                                                                                                    |                   | 继续     |

点击继续即可完成。

# 四、Kerberos安装

# 4.1 Kerberos服务端安装

在cdh81-50上安装:

yum install -y krb5-server krb5-libs krb5-workstation

# 修改/etc/krb5.conf

```
[logging]
default = FILE:/var/log/krb5libs.log
kdc = FILE:/var/log/krb5kdc.log
admin_server = FILE:/var/log/kadmind.log
```

#### [libdefaults]

```
dns_lookup_realm = false
dns_lookup_kdc = false
ticket_lifetime = 24h
renew_lifetime = 7d
forwardable = true
default_realm = master
renewable = true
```

#### [realms]

```
master = {
  kdc = cdh81-50
  admin_server = cdh81-50
}
```

```
[domain_realm]
```

.master = master
master = master

### 修改/var/kerberos/krb5kdc/kdc.conf

```
[kdcdefaults]
kdc_ports = 88
kdc_tcp_ports = 88
[realms]
master = {
  #master_key_type = aes256-cts
  acl_file = /var/kerberos/krb5kdc/kadm5.acl
```

```
dict_file = /usr/share/dict/words
max_renewable_life = 7d
max_life = 1d
admin_keytab = /var/kerberos/krb5kdc/kadm5.keytab
supported_enctypes = aes256-cts:normal aes128-cts:normal des3-
hmac-sha1:normal arcfour-hmac:normal camellia256-cts:normal
camellia128-cts:normal des-hmac-sha1:normal des-cbc-md5:normal
des-cbc-crc:normal
```

```
}
```

#### 修改/var/kerberos/krb5kdc/kadm5.acl

\*/admin@master \*

以上三个文件配置完毕后,只需拷贝krb5.conf到集群中其他机器上即可。 scp /etc/krb5.conf cdh81-30:/etc/ ...

#### 4.2 Kerberos客户端安装

在其他几点上安装: yum install -y krb5-libs krb5-workstation 或者在cdh81-50上调用脚本: sh /app/shell/exe\_command\_on\_all\_nodes\_1.sh "scp /app/krb5-\*" "yum y localinstall krb5\*.rpm && rm -rf ~/krb5\*.rpm"

#### 4.3 关于AES-256加密

oracle官网下载jce\_policy-8.zip,解压,将local\_policy.jar、 US\_export\_policy.jar拷贝 到\$JAVA\_HOME/jre/lib/security目录下

#### 4.4 创建数据库

在 cdh81-50 上运行初始化数据库命令。其中 -r 指定对应 realm,初始密码\*\*\*\* \$ kdb5\_util create -r master -s 出现 Loading random data 的时候另开个终端执行点消耗CPU的命令如 cat /dev/sda > /dev/urandom 可以加快随机数采集。该命令会 在 /var/kerberos/krb5kdc/ 目录下创建 principal 数据库。 如果遇到数据库已经存在的提示,可以把 /var/kerberos/krb5kdc/ 目录下的 principal 的相关文件都删除掉。默认的数据库名字都是 principal。可以使用 - d 指定数据库名字。

#### 4.5 启动服务

在cdh81-50上执行如下命令: systemctl enable krb5kdc.service systemctl enable kadmin.service systemctl start krb5kdc systemctl start kadmin

#### 4.6 创建Kerveros管理员

关于 kerberos 的管理,可以使用 kadmin.local 或 kadmin,至于使用哪个,取决 于账户和访问权限: 如果有访问 kdc 服务器的 root 权限,但是没有 kerberos admin 账户,使 用 kadmin.local 如果没有访问 kdc 服务器的 root 权限,但是用 kerberos admin 账户,使 用 kadmin 在 cdh81-50 上创建远程管理的管理员: 在KDC server主机上,创建一个名为『hadoop』的principal,并将其密码设为 『\*\*\*』。执行命令: [root@cdh81-50 /]# kadmin.local Authenticating as principal root/admin@master with password. kadmin.local: addprinc -pw \*\*\* hadoop/admin@master

通过执行kadmin.local中的listprincs命令可以看到创建了一个名为『hadoop/admin@master』的 principal: kadmin.local: listprincs K/M@master hadoop/admin@master kadmin/admin@master kadmin/cdh81-50@master kadmin/changepw@master kiprop/cdh81-50@master

krbtgt/master@master

principal的名字的第二部分是admin,那么该principal就拥administrative privileges

这个账号将会被CDH用来生成其他用户/服务的principal

# 4.7 CDH启用Kerberos

在CM的界面上点击启用Kerberos,启用的时候需要确认几个事情:

1.KDC已经安装好并且正在运行

2.将KDC配置为允许renewable tickets with non-zerolifetime

- 在之前修改kdc.conf文件的时候已经添加了kdc tcp ports、max life和

max renewable life这个三个选项

3.在Cloudera Manager Server上安装open1dap-clients

PS:为了使Kerberos能够绑定到OpenLDAP服务器,需要创建一个管理员用户和一个

principal,并生成keytab文件,所以这里先安装openldap-clients

4.为Cloudera Manager创建一个principal,使其能够有权限在KDC中创建其他的 principals,就是上面创建的Kerberos管理员账号.

确定完了之后点击continue,进入下一页进行配置,要注意的是:这里的『Kerberos Encryption Types』必须跟KDC实际支持的加密类型匹配(即kdc.conf中的值) 这里使用了默认的aes256-cts

| AG SCIE                    | MIT KDC          |   | 0 |
|----------------------------|------------------|---|---|
|                            | Active Directory |   |   |
| arberos 安全领域               | master           | e | 0 |
| au Cean                    |                  |   |   |
| DC Server 主机               | edh81-50         | C | 0 |
| DC Admin Server Host       |                  |   | 0 |
| omain Name(s)              | ⊕                |   | 0 |
| arberos 加度类型               | aes256-cts       |   | 0 |
|                            | c                |   |   |
| arberos Principal 最大可更新生命题 | 5 天 •            |   | 0 |

后用 Kerberos 用于 CDH-PRO-NEW KR85 配置

| 指定为群集生成 krb5.conf 所需的属性。            | 可以使用"安全间"字段指出周段 KDC 设置的配置;例如,使用两领域导份验证。 |   |
|-------------------------------------|-----------------------------------------|---|
| 逝过 Clouders Manager 管理<br>krb5.comf |                                         | 0 |
|                                     |                                         |   |

注意,如果勾选了这个选项就可以通过CM的管理界面来部署krb5.conf,但是实际操作过程中发现有些配置仍然需要手动修改该文件并同步

#### 启用 Kerberos 用于 CDH-PRO-NEW

KDC Account Manager 凭据

| 输入有权限创建其他用户的帐户的凭据。Cloudera Manager 将以加密形式存储该凭据并在需要生成新主体时使用它。 |              |   |        |  |  |  |  |
|--------------------------------------------------------------|--------------|---|--------|--|--|--|--|
| 用户名                                                          | hadoop/admin | 0 | master |  |  |  |  |
| 废码                                                           | ******       |   |        |  |  |  |  |
|                                                              |              |   |        |  |  |  |  |

点击continue,进入下一页,输入Cloudera Manager Principal的管理员账号和密码,注意输入账号的时候要使用@前要使用全称,hadoop/admin

# 启用 Kerberos 用于 CDH-PRO-NEW

导入 KDC Account Manager 凭据 命令

状态 🔮 已完成 🛗 12月 7, 1:30:54 下午 🕘 5.02s

Successfully imported KDC Account Manager credentials.

点击continue,进入下一页,导入KDC Account Manager Credentials

#### Kerberos 土体

| erberos 主体 | Flume ( 服务范围 )  | 0 |
|------------|-----------------|---|
|            | flume           |   |
|            | HBase ( 限時行在期 ) |   |
|            | hbase           |   |
|            | HDFS (服务范围)     |   |
|            | hdis            |   |
|            | Hive (最短位理题)    |   |
|            | hive            |   |
|            | Hue ( 服务范期 )    |   |
|            | hue             |   |
|            | impala ( 服务范围 ) |   |

# 点击continue, 进入下一页, restart cluster并且enable Kerberos

| 后用 Kerberos 用力                                                                                                    | F CDH-PRO-NEW                                                   |
|----------------------------------------------------------------------------------------------------|-----------------------------------------------------------------|
| 配置端口                                                                                                    |                                                                 |
| 在安全 HDFS 服务中配置 Datab                                                                                                    | index 所謂的特权調口。                                                  |
| DataNode 收怨器统门                                                                                                    | 1004<br>DataNode 的 XCeiver th0以的编码。 招给 DataNode 的注意是我的能应则相比上。   |
| DataNode HTTP Web UI<br>내니                                                                                                    | 1006<br>DataNode HTTP Web UI 的網口。 结合 DataNode 的主机占称建立第 HTTP 地址。 |
| 需要重启群集队使更改生数 因 是、我现在已准备分更近                                                                                                    | •<br>(物能,                                                       |
| and the provide large states of the second states of the second states o | For India                                                       |
|                                                                                                    |                                                                 |
|                                                                                                    |                                                                 |

| 返回 | 继续 |
|----|----|
|    |    |

之后CM会自动重启集群服务,启动之后会会提示Kerberos已启用 这个过程中CM会自动在Kerberos的数据库中创建各个节点中各个账户对应的principle 可以使用 kadmin.local -q "list\_principals"查看,,格式为 username/hostname@<u>XIAOHEI.INFO</u>,例如hdfs/hadoop-10-0-8-124@<u>XIAOHEI.INFO</u>

在CM上启用Kerberos的过程中,CM会自动做以下的事情:

- 1.集群中有多少个节点,每个账户都会生成对应个数的principal
- 2.为每个对应的principal创建keytab
- 3. 部署keytab文件到指定的节点中
- 4.在每个服务的配置文件中加入有关Kerberos的配置

其中包括Zookeeper服务所需要的jaas.conf和keytab文件都会自动设定并读取,如果 用户仍然手动修改了Zookeeper的服务,要确保这两个文件的路径和内容正确性 keytab是包含principals和加密principal key的文件 keytab文件对于每个host是唯一的,因为key中包含hostname keytab文件用于不需要人工交互和保存纯文本密码,实现到kerberos上验证一个主机上 的principal

启用之后访问集群的所有资源都需要使用相应的账号来访问,否则会无法通过Kerberos的 authenticatin

#### 4.8 创建HDFS超级用户

我们使用yarn作为hadoop集群的超级用户,在集群所有节点上创建supergroup组并加入 yarn用户。

此时直接用CM生成的principal访问HDFS会失败,因为那些自动生成的principal的密码是随机的,用户并不知道,而通过命令行的方式访问HDFS需要先使用kinit来登录并获得ticket

用户可以通过创建一个yarn@master的principal并记住密码从命令行中访问HDFS

# 需要输入两遍密码 kadmin.local -q "addprinc yarn"

先使用

kinit <u>yarn@master</u>

登录之后就可以通过认证并访问HDFS

# 查看principals

\$ kadmin: list\_principals

```
# 添加一个新的 principal
```

kadmin: addprinc user1

WARNING: no policy specified for user1@JAVACHEN.COM; defaulting to no policy Enter password for principal "user1@JAVACHEN.COM": Reenter password for principal "user1@JAVACHEN.COM": Principal "user1@JAVACHEN.COM" created.

# 删除 principal kadmin: delprinc user1

Are you sure you want to delete the principal "user1@JAVACHEN.COM"? (yes/no): yes Principal "user1@JAVACHEN.COM" deleted. Make sure that you have removed this principal from all ACLs before reusing.

kadmin: exit

#### 4.9 确认HDFS可以正常使用

登录到某一个节点后,用kinit来获取yarn用户的credentials 现在用'hadoop fs -ls /'应该能正常输出结果 用kdestroy销毁credentials后,再使用hadoop dfs -ls /会发现报错

获取了yarn的证书后,提交一个PI程序,如果能正常提交并成功运行,则说明 Kerberized Hadoop cluster在正常工作 hadoop jar /opt/cloudera/parcels/CDH/jars/hadoop-examples.jar pi 10 1000

beeline连接hive、impala **hive:** beeline -u 'jdbc:hive2://cdh81-50:10000/;principal=hive/cdh81-50@master'

impala: beeline -u 'jdbc:hive2://cdh81-

51:21050/;principal=impala/cdh81-51@master'

#### 五、LDAP安装

#### 5.1 服务端安装

在cdh81-50上安装 \$ yum install -y db4 db4-utils db4-devel cyrus-sasl\* krb5-serverldap \$ yum install -y openIdap openIdap-servers openIdapclients openIdap-devel

有两个文件要复制: slapd的配置文件和数据库文件,将openldap-servers自带的 example复制到相应目录:

PS: centos7 slapd.conf.obsolete 并不存在,所以我从centos6 里拷贝了一个过来

cp /usr/share/openldap-servers/slapd.conf.obsolete
/etc/openldap/slapd.conf
cp /usr/share/openldap-servers/DB\_CONFIG.example
/var/lib/ldap/DB CONFIG

#### 5.2 服务端配置

使用slappasswd创建LDAP管理员密码,这个命令不会直接将密码写入配置,运行slappasswd后输入两次密码,会返回一串密文,复制下这个密文。 [root@cdh81-50 ~]# slappasswd New password: Re-enter new password: {SSHA}N3tGSYS8PGYjV66pcqgKNuHj5GuGnX9v

编辑/etc/openldap/slapd.conf,找到"database bdb",按照自己的需求更改下面的: suffix "dc=baofoo,dc=com" rootdn "cn=admin,dc=baofoo,dc=com" //管理 员为admin rootpw {SSHA}N3tGSYS8PGYjV66pcqgKNuHj5GuGnX9v //复制的管理

员的密码,也支持明文

添加一些基本配置,并引入 kerberos 和 openldap 的 schema: \$ cp /usr/share/doc/krb5-server-ldap-1.15.1/kerberos.schema /etc/openldap/schema/

在/etc/openldap/slapd.conf加入 include /etc/openldap/schema/kerberos.schema

#### 更改目录权限:

chown -R ldap:ldap /etc/openldap chown -R ldap:ldap /var/lib/ldap

#### 5.3 测试并生成配置文件

rm -rf /etc/openldap/slapd.d/\* //删除原文件

systemctl start slapd //生成bdb文件

slaptest -f /etc/openldap/slapd.conf -F /etc/openldap/slapd.d //生
成配置文件
chown -R ldap:ldap /etc/openldap/slapd.d

chown K idap.idap /ecc/openidap/siap

#### 5.4 配置完成重启服务

systemctl restart slapd systemctl enable slapd //设置开机启动 systemctl list-unit-files slapd.service //查看开机启动状态 经过上面的配置后, openIdap server就配置好了。

查看状态,验证服务端口:

```
[root@cdh81-50 openldap]# ps aux | grep slapd | grep -v grep
         58094 0.0 0.0 533648 9748 ?
ldap
                                               Ssl 10:11 0:00
/usr/sbin/slapd -u ldap -h ldapi:/// ldap:///
[root@cdh81-50 openIdap]# ss -tunlp | grep :389
                        128
                                 *:389
                                                          * • *
                 0
tcp
     LISTEN
                 users:(("slapd",pid=58094,fd=8))
tcp
      LISTEN
                 0
                        128
                                 :::389
                                                         :::*
                 users:(("slapd",pid=58094,fd=9))
```

查看LDAP数据库结构:

```
[root@cdh81-50 openldap]# ldapsearch -x -H ldap://127.0.0.1 -b
'dc=baofoo,dc=com'
# extended LDIF
#
# LDAPv3
# base <dc=baofoo,dc=com> with scope subtree
# filter: (objectclass=*)
# requesting: ALL
```

#

# search result
search: 2
result: 32 No such object

# numResponses: 1

#### 5.5 Kerberos和Ldap集成

为了使Kerberos能够绑定到OpenLDAP服务器,需要创建一个管理员用户和一个 principal,并生成keytab文件 设置该文件的权限为LDAP服务运行用户可读(一般为ldap): kadmin.local -q "addprinc -randkey ldap/cdh81-50@master"

kadmin.local -q "ktadd -k /etc/openldap/ldap.keytab ldap/cdh81-50@master"

chown ldap:ldap /etc/openldap/ldap.keytab && chmod 640
/etc/openldap/ldap.keytab

确保LDAP启动时使用上一步中创建的keytab文件,在/etc/sysconfig/ldap增加 KRB5 KTNAME配置:

PS: centos7 /etc/sysconfig/ldap 并不存在,所以我从centos6 里拷贝了一个过 来

export KRB5\_KTNAME=/etc/openldap/ldap.keytab

重启 systemctl restart slapd

#### 5.6 配置并迁移系统用户

配置好的LDAP数据库是空的,需要将系统上的用户导入到LDAP数据库中。需要用 migrationtools将系统用户转换为LDAP能识别的ldif文件。

安装migrationtools: yum install -y migrationtools

配置migrationtools: 编辑/usr/share/migrationtools/migrate\_common.ph , 按需更改下面两行: \$DEFAULT\_MAIL\_DOMAIN = "baofoo.com"; \$DEFAULT\_BASE = "dc=baofoo,dc=com"; 生成模板文件:

/usr/share/migrationtools/migrate\_base.pl > /opt/base.ldif 生成ldif文件:

/usr/share/migrationtools/migrate\_passwd.pl /etc/passwd >/opt/passwd.ldif /usr/share/migrationtools/migrate\_group.pl /etc/group >/opt/group.ldif

#### 将生成的ldif导入到LDAP数据库:

ldapadd -x -D "cn=admin,dc=baofoo,dc=com" -W -f /opt/base.ldif ldapadd -x -D "cn=admin,dc=baofoo,dc=com" -W -f /opt/passwd.ldif ldapadd -x -D "cn=admin,dc=baofoo,dc=com" -W -f /opt/group.ldif

#### 5.7 LDAP客户端配置

在其他节点上运行 yum install openIdap-clients -y 或者在cdh81-50上调用脚本: sh /app/shell/exe\_command\_on\_all\_nodes\_1.sh "scp /app/ openIdapclients-2.4.44-5.el7.x86\_64.rpm" "yum -y localinstall openIdapclients-2.4.44-5.el7.x86\_64.rpm && rm -rf ~/ openIdap-clients-2.4.44-5.el7.x86\_64.rpm"

修改 /etc/openldap/ldap.conf 以下两个配置 BASE dc=baofoo,dc=com URI ldap://cdh81-50

然后,运行下面命令测试: #先删除 ticket \$ kdestroy [root@cdh81-50 shell]# ldapsearch -b 'dc=baofoo,dc=com' SASL/GSS-SPNEGO authentication started ldap sasl interactive bind s: Local error (-2)

additional info: SASL(-1): generic failure: GSSAPI Error: Unspecified GSS failure. Minor code may provide more information (SPNEGO cannot find mechanisms to negotiate)

```
重新获取 ticket:
[root@cdh81-50 shell]# kinit yarn
Password for yarn@master:
[root@cdh81-50 shell]# klist
Ticket cache: FILE:/tmp/krb5cc_0
Default principal: yarn@master
```

Valid starting Expires Service principal 12/08/2017 13:33:58 12/09/2017 13:33:58 krbtgt/master@master renew until 12/15/2017 13:33:58

\$ ldapsearch -x -b 'dc=baofoo,dc=com' #没有报错 # numEntries: 128

#### 5.8 配置HIVE集成LDAP

在hive-site.xml中加入以下配置: <property> <name>hive.server2.authentication</name> <value>LDAP</value> </property> <name>hive.server2.authentication.ldap.url</name> <value>ldap://cdh81-50</value> </property> <property> <name>hive.server2.authentication.ldap.baseDN</name> <value>ou=people,dc=baofoo,dc=com</value> </property>

重启Hive和Yarn服务,进入beeline测试:

#### LDAP认证:

[root@cdh81-50 ~]# beeline
Java HotSpot(TM) 64-Bit Server VM warning: ignoring option
MaxPermSize=512M; support was removed in 8.0

Java HotSpot(TM) 64-Bit Server VM warning: Using incremental CMS is deprecated and will likely be removed in a future release Java HotSpot(TM) 64-Bit Server VM warning: ignoring option MaxPermSize=512M; support was removed in 8.0 Beeline version 1.1.0-cdh5.12.1 by Apache Hive beeline> !connect jdbc:hive2://cdh81-50:10000/default scan complete in 1ms Connecting to jdbc:hive2://cdh81-50:10000/default Enter username for jdbc:hive2://cdh81-50:10000/default: yarn Enter password for jdbc:hive2://cdh81-50:10000/default: \*\*\*\*\*\*\*\*\*\*\* Connected to: Apache Hive (version 1.1.0-cdh5.12.1) Driver: Hive JDBC (version 1.1.0-cdh5.12.1) Transaction isolation: TRANSACTION\_REPEATABLE\_READ 0: jdbc:hive2://cdh81-50:10000/default>

#### Kerberos认证:

[root@cdh81-50 ~]# kinit yarn
Password for yarn@master:
[root@cdh81-50 ~]# klist
Ticket cache: FILE:/tmp/krb5cc\_0
Default principal: yarn@master

Valid starting Expires Service principal 12/08/2017 15:18:53 12/09/2017 15:18:53 krbtgt/master@master renew until 12/15/2017 15:18:53 [root@cdh81-50 ~]# beeline -u 'jdbc:hive2://cdh81-50:10000/;principal=hive/cdh81-50@master' Java HotSpot(TM) 64-Bit Server VM warning: ignoring option MaxPermSize=512M; support was removed in 8.0 Java HotSpot(TM) 64-Bit Server VM warning: Using incremental CMS is deprecated and will likely be removed in a future release Java HotSpot(TM) 64-Bit Server VM warning: ignoring option MaxPermSize=512M; support was removed in a future release Java HotSpot(TM) 64-Bit Server VM warning: ignoring option MaxPermSize=512M; support was removed in 8.0 Connecting to jdbc:hive2://cdh81-50:10000/;principal=hive/cdh81-50@master Connected to: Apache Hive (version 1.1.0-cdh5.12.1) Driver: Hive JDBC (version 1.1.0-cdh5.12.1) Transaction isolation: TRANSACTION\_REPEATABLE\_READ Beeline version 1.1.0-cdh5.12.1 by Apache Hive 0: jdbc:hive2://cdh81-50:10000/>

#### 5.9 配置IMPALA集成LDAP

Impala中可以同时使用Kerberos+LDAP的认证方式,所以在已经启用Kerberos的情况 下启用LDAP可以正常工作

在Impala配置页中:

- 启用 LDAP 身份验证选项设置为true
- 启用 LDAP TLS 选项设置为true
- LDAP URL 设置为ldap://cdh81-50
- LDAP BaseDN 设置为ou=people,dc=baofoo,dc=com

重启Impala服务

在chd81-51上执行,使用impala-shell测试LDAP账号:

[root@cdh81-51 ~]# impala-shell -1 -u yarn --auth\_creds\_ok\_in\_clear

Starting Impala Shell using LDAP-based authentication

LDAP password for yarn:

Connected to cdh81-51:21000

Server version: impalad version 2.9.0-cdh5.12.1 RELEASE (build

5131a031f4aa38c1e50c430373c55ca53e0517b9)

To see more tips, run the TIP command.

使用beeline测试LDAP账号: beeline -u "jdbc:hive2://cdh81-51:21050/default;" -n yarn -p 密码

#### 5.10 配置HUE集成LDAP

在Hue中配置LDAP可以让Hue直接使用LDAP所管理的账号而不必在Hue中重新管理 在Hue的配置页面中修改

- 身份验证后端/backend为desktop.auth.backend.LdapBackend
- 登录时创建 LDAP 用户/create\_users\_on\_login 设置为True
- 修改ldap\_url=ldap://cdh81-50, ldap\_username\_pattern=uid=

<username>, ou=people, dc=baofoo, dc=com

• 使用搜索绑定身份验证/search\_bind\_authentication 设置为False